## ПАМЯТКА

#### по ввозу из Республики Казахстан товаров, подлежащих маркировке

### средствами идентификации с 01.09.2023г.

### (обувь)

Для осуществления ввоза товаров из РК о обувных товаров, которые подлежат обязательной маркировке средствами идентификации в Республике Беларусь (далее - РБ) должны быть выполнены следующие условия:

- ✓ Товар при ввозе должен быть маркирован;
- ✓ Субъект хозяйствования РБ грузополучатель товара (далее импортер) должен быть зарегистрирован в ГИС «Электронный знак» (далее - система) в качестве участника оборота товаров;
- ✓ Импортёр должен быть ознакомлен с инструкциями пользователя;
- ✓ Импортёр должен передать в систему сведения о ввезённых из РК товарах и убедиться в подлинности СИ нанесённых на товар.

| Электронный<br>ЗНАК             | 😑 Участник оборота товај         | ров   Индивидуальный предпринимат    | ель (для тестиро | ования)                 |        |                                  |              | • •             | Светлана<br>/НП: 100412881 | 14:<br>Тестовы | :59:53<br>ій контур е |
|---------------------------------|----------------------------------|--------------------------------------|------------------|-------------------------|--------|----------------------------------|--------------|-----------------|----------------------------|----------------|-----------------------|
| Павная Каталог                  | писок отгрузок из с              | ТРАН ЕАЭС                            |                  |                         |        |                                  |              | ٩               | Идентификатор              | 1              | T                     |
| Товары Маркирорека              | Дата/время регистрации в системе | Идентификатор документа отгрузки     | Группа Дата до   | кумента Номер документа | Страна | Наимекование продавца            | ИНН продавца | Тип поставки    | Состояние                  | Дейс           | твия                  |
| 🔡 Заказ кодов                   | 05.10.2023 13:00:01              | 9b668acb-0af7-44c1-a1d2-fb8676a37c32 | Обувь            |                         | Россия | ФИЛИАЛ ООО "ТОРГОВЫЙ ДОМ "МАРКО" | 9909452219   | автоматическая  | Обработан                  |                | 2+                    |
| 📻 Отчет о маркировке 🗸          | 05.10.2023 11:21:08              | fdb222c4-3850-4a77-8047-359c3248c751 | Обувь 05.10.2    | 023 051023-2            | Россия | ФИЛИАЛ ООО "ТОРГОВЫЙ ДОМ "МАРКО" | 9909452219   | отгрузка        | Обработан                  |                | 2+                    |
| <br>😭 Агрегация                 | 20.09.2023 15:00:01              | d52b51ed-9f74-4543-8ca5-5874e27af44e | Обувь            |                         | Россия | ФИЛИАЛ ООО "ТОРГОВЫЙ ДОМ "МАРКО" | 9909452219   | автоматическая  | Обработан                  |                | 2+                    |
| Использование                   | 19.09.2023 11:00:01              | 3248fcc2-6a10-409c-960a-5fcfb11a6fde | Обувь            |                         | Россия | ФИЛИАЛ ООО "ТОРГОВЫЙ ДОМ "МАРКО" | 9909452219   | автоматическая  | Оприходован                |                |                       |
| Отгрузка/приемка/ввод в оборот  | 19.09.2023 11:00:01              | 2977ff8e-5d69-4ffa-93c6-b4c2fa85123c | Обувь            |                         | Россия | ФИЛИАЛ ООО "ТОРГОВЫЙ ДОМ "МАРКО" | 9909452219   | автоматическая  | Оприходован                |                |                       |
| 📫 Контракты                     | 19.09.2023 09:41:21              | af3851ce-14fd-406d-b020-dc2ed79e776d | Обувь 19.09.2    | 023 190923-1            | Россия | ФИЛИАЛ ООО "ТОРГОВЫЙ ДОМ "МАРКО" | 9909452219   | отгрузка        | Оприходован                |                |                       |
| <ul><li>Приемка из РБ</li></ul> |                                  |                                      |                  |                         |        |                                  | Строк        | на странице: 50 | ▼ 1-6изб                   | <              | ×                     |
| 💭 Приемка из ЕАЭС               |                                  |                                      |                  |                         |        |                                  |              |                 |                            |                |                       |
| 🛱 Ввод в оборот                 |                                  |                                      |                  |                         |        |                                  |              |                 |                            |                |                       |
| 🗳 Смена владельца               |                                  |                                      |                  |                         |        |                                  |              |                 |                            |                |                       |

В личном кабинете выбрать пункт меню «Приёмка из ЕАЭС»:

Документ отгрузки из РК в личном кабинете будет отображен с типом поставки **«Отгрузка»**. С данным типом документа **НЕ допускается частичная приемка**. Участник должен единовременно передать в систему маркировки сведения о товаре, отгруженном в его адрес в рамках этой поставки. При попытке передачи сведений о приемке товара с повторным использованием одного и того же ID отгрузки системой маркировки будет сгенерирована ошибка об отсутствии документа, ожидающего приемку. Таким образом, все товары, не указанные в первой приемке, автоматически возвращаются в оборот на территорию РК.

Справочно: при получении отгрузки от экспортера РК с количеством кодов, большим чем 5 000, импортеру необходимо:

1. Осуществить приемку по КИ (выполнить действие «Приемка по КИ» для соответствующей отгрузки).

2. При необходимости можно выполнить ввод в оборот КМ несколькими транзакциями (пункт меню Ввод в оборот).

**При получении отгрузки от экспортера РК** с количеством кодов **менее 5 000**, импортер может выполнить приемку любым из двух способов (на свое усмотрение):

```
- Приемка по КИ;
```

- Приемка по КМ (ввод в оборот).

| 🔳 список отгрузок из с           | ТРАН ЕАЭС                        |                          |                |                 |        |                                  |              |            | <b>Q</b> Идентификатор |      | T    |
|----------------------------------|----------------------------------|--------------------------|----------------|-----------------|--------|----------------------------------|--------------|------------|------------------------|------|------|
| Дата/время регистрации в системе | Идентификатор документа отгрузки | Группа                   | Дата документа | Номер документа | Страна | Наименование продавца            | ИНН продавца | п поставки | и Состояние            | Дейс | твия |
| 19.03.2024 14:17:39              | RU-UECB00000000000000000055-0168 | Легкая<br>промышленность | 19.03.2024     | б               | Россия | ФИЛИАЛ ООО "ТОРГОВЫЙ ДОМ "МАРКО" | 9909452219   | отгрузка   | Обработан              |      | °+   |
| 11.03.2024 12:16:01              | RU-UECB00000000000000000055-0072 | Легкая<br>промышленность | 11.03.2024     | отгрузка -2     | Россия | ФИЛИАЛ ООО "ТОРГОВЫЙ ДОМ "МАРКО" | 9909452219   | отгрузка   | Оприходован            |      |      |
| 11.03.2024 12:13:26              | RU-UECB0000000000000000055-0071  | Легкая<br>промышленность | 11.03.2024     | отгрузка-1      | Россия | ФИЛИАЛ ООО "ТОРГОВЫЙ ДОМ "МАРКО" | 9909452219   | отгрузка   | Оприходован            |      |      |
| 06.03.2024 12:57:37              | RU-UECB0000000000000000055-0026  | Легкая<br>промышленность | 06.03.2024     | легпром -1      | Россия | ФИЛИАЛ ООО "ТОРГОВЫЙ ДОМ "МАРКО" | 9909452219   | отгрузка   | Обработан              |      | °,   |

При наличии документа из РК с типом поставки **«Отгрузка»** есть два варианта приемки:

## 1. <u>«Приемка по КИ»</u>

Двойным нажатием открываем выбранный документ для приемки и скачиваем массив отгруженных КИ:

| 123        | Идентификатор документа отгрузки: fa0dd5b7-c920-441d-95d7-afabc2e57313    |
|------------|---------------------------------------------------------------------------|
| 82         | Группа: Обувь                                                             |
| -          | Дата документа: 22.01.2024                                                |
| -          | Номер документа: 21                                                       |
|            | Получатель: Предприятие РБ для тестирования, Беларусь, УНП/ИНН: 190704463 |
| 0,         | Страна отгрузки: Казахстан                                                |
| °.         | Наименование продавца: ИП ГИЛЬМАНОВА ГАЛИНА ИВАНОВНА                      |
| °.+        | ИНН продавца: 890111450763                                                |
|            | Тип поставки: отгрузка                                                    |
| [10<br>01] | Массив принятых КИ: 👲 СКАЧАТЬ (О ШТ.)                                     |
| [10<br>01] | Массив непринятых КИ: 👱 скачать (в шт.)                                   |
|            | Состояние: Обработан                                                      |

| Требования к файлу с кодами     | 🧮 блокнот – Блокнот                                                |  |  |
|---------------------------------|--------------------------------------------------------------------|--|--|
| идентификации (КИ):             |                                                                    |  |  |
| 1. Только КИ = 31 символ        | Фаил Изменить Просмотр                                             |  |  |
| 2. Формат *txt                  | 0104680129559199215*Z:KOoaYOACS<br>0104680129559205215sdU>Oocy54kT |  |  |
| 3. Ограничений по количеству КИ |                                                                    |  |  |
| в файле — нет                   | 01046801295592122159?X"cbf_EDTG                                    |  |  |
| 4. Одна товарная группа         | 0104680129559229215K,5N23QaEj;H<br>0104680129559236215:P90_fsk?afP |  |  |
| 5. Отсутствие лишних символов   | 010400012000220210.100 138:001                                     |  |  |

Далее на поставке выбрать действие «Приемка по КИ»:

| ИНН продавца | Тип поставки | Состояние Действия           |
|--------------|--------------|------------------------------|
| 9909452219   | отгрузка     | Обработан                    |
| 9909452219   | отгрузка     | Обрабо Приемка по КИ         |
| 9909452219   | отгрузка     | (доверительная)<br>Обработан |
| 9909452219   | отгрузка     | Обработан                    |
| 9909452219   | отгрузка     | Обработан                    |

Ha необходимо форме ввода проверить корректность заполненных экспортером PK данных: товарную группу, дату номер И документа, подтверждающего приобретение товара, наименование продавца, ИНН продавца.

Далее указать КИ каждой единицы или загрузить файл в формате \*txt, содержащий перечень КИ полученного товара. Для отправки в систему необходимо выполнить действие «ОТПРАВИТЬ»:

| Приемка по КИ                                 |                                                           |
|-----------------------------------------------|-----------------------------------------------------------|
| Группа<br>Легкая промышленность               | *                                                         |
| Дата документа<br>10.03.2023                  | Номер документа<br>10/03/23                               |
| ИНН продавца<br>9909452219                    | Наименование продавца<br>ФИЛИАЛ ООО "ТОРГОВЫЙ ДОМ "МАРКО" |
| Выбор файла с кодами                          | Ручной ввод кодов                                         |
| Фаилов: 0 (всего 0 в)<br>Пример формата фаила | -                                                         |
| 💕 Очистить                                    | ЗАКРЫТЬ ОТПРАВИТЬ                                         |

Ограничений на количество КИ в одном документе не установлено.

После отправки документа в систему участнику отображается уведомление об успешном выполнении операции, документ отгрузки принимает статус **«Оприходован»**.

В результате приемки отображается количество принятых и не принятых КИ с возможностью скачивания их в документе формата \*txt.:

|                                                                               | К Результаты пр                                 | оверки 🎔                                          |
|-------------------------------------------------------------------------------|-------------------------------------------------|---------------------------------------------------|
|                                                                               | Кроссовк<br>GV7608, р<br>Комбин                 | и муж., артикул<br>азмер 37., цвет<br>нированный. |
| Дата/время регистрации в системе: 22.08.2023 11:20:02                         | Код маркиров                                    | ки РК                                             |
| 123 Идентификатор документа отгрузки: 4b609305-b2da-47d5-bdfc-013b2d6ab76e    | GTIN                                            | 04066748727704                                    |
| 🗄 Группа: Обувь                                                               | Статус<br>Ввезен в РБ                           |                                                   |
| Дата документа: 22.08.2023                                                    | Наименование                                    |                                                   |
| Номер документа: 8564                                                         | Кроссовки муж., артикул GV7<br>Комбинированный. | 608, размер 37., цвет                             |
| <ul> <li>Получатель: ИП Иванов И. И., Беларусь, УНП/ИНН: 191172414</li> </ul> | Страна производства<br>Германия                 |                                                   |
|                                                                               | Характеристики товара                           |                                                   |
|                                                                               | Наименование товара на этикет                   | гке                                               |
| 2. Наименование продавца: ИП ГИЛЬМАНОВА ГАЛИНА ИВАНОВНА                       | Кроссовки муж., артикул GV7<br>Комбинированный. | оов, размер 37., цвет                             |
| <i>2</i> , ИНН продавца: 890111450763                                         | Страна производства                             |                                                   |
|                                                                               | DE                                              |                                                   |
| Типпоставки. опрузка                                                          | Кроссовки                                       |                                                   |
| [10] Массив принятых КИ: 👤 скачать (в шт.)                                    | Размер в штихмассовой систем                    | e                                                 |
|                                                                               | 45                                              |                                                   |
| [10] Массив непринятых КИ: 🛨 СКАЧАТЬ (ОШТ.)                                   | Цвет                                            |                                                   |
|                                                                               | Материал верха                                  |                                                   |
| Состояние: Оприходован                                                        | Кожа                                            |                                                   |
| Информация:                                                                   | Материал подкладки                              |                                                   |
| Принято КИ: 8 шт.                                                             | Текстиль                                        |                                                   |
|                                                                               | Материал низа / подошвы                         |                                                   |
| пе принято ки. о шт.                                                          | Модель / артикул производител                   | я                                                 |
|                                                                               | GV7627 Артикул                                  |                                                   |
| ЗАКРЫТЬ                                                                       | Код ТНВЭД                                       |                                                   |
|                                                                               | 6404199000                                      |                                                   |

При успешном прохождении проверки товарам будет присвоен статус **«Ввезен в РБ»**:

ВНИМАНИЕ! При попытке указания КИ, отсутствующих в документе отгрузки от экспортера РК, системой такие КИ не будут приняты (товарам с данными КИ не будет присвоен статус «Ввезен в РБ»).

| ИНН продавца | Тип поставки | Состояние Действия      |
|--------------|--------------|-------------------------|
| 9909452219   | отгрузка     | Обработан               |
| 9909452219   | отгрузка     | Обработан Приемка по КМ |
| 9909452219   | отгрузка     | Обработан               |
| 9909452219   | отгрузка     | Обработан               |
| 9909452219   | отгрузка     | Обработан               |

#### 2. «Приемка по КМ (ввод в оборот)»

На форме ввода необходимо проверить корректность заполненных грузоотправителем РК данных: товарную группу, причину «Ввоз из стран ЕАЭС», страну экспорта, дату и номер документа, подтверждающего приобретение товара, наименование продавца, ИНН продавца.

Далее с помощью 2D-сканера указать КМ каждой единицы или загрузить файл в формате \*txt, содержащий перечень КМ полученного товара. Для отправки в систему необходимо выполнить действие «ОТПРАВИТЬ»:

| Оприходование по КМ                                                                    |                                                                    |
|----------------------------------------------------------------------------------------|--------------------------------------------------------------------|
| Группа<br>Обувь                                                                        | ·                                                                  |
| Причина<br>Ввоз из стран ЕАЭС                                                          | -                                                                  |
| *Страна экспорта<br>Казахстан                                                          | *Дата документа, подтверждающего приобретение товара<br>14.08.2023 |
| *Номер документа, подтверждающего приобретение товара<br>23                            | Наименование организации-продавца<br>ИП ГИЛЬМАНОВА ГАЛИНА ИВАНОВНА |
| Номер налогоплательщика-продавца<br>890111450763                                       | Примечание                                                         |
| 🕖 Выбор файла с кодами                                                                 | Ручной ввод кодов                                                  |
| Файлов: 0 (всего 0 В)<br>Пример формата файла<br>Максимальное количество кодов - 5 000 |                                                                    |
| 🞸 Сбросить                                                                             | ЗАКРЫТЬ ОТПРАВИТЬ                                                  |

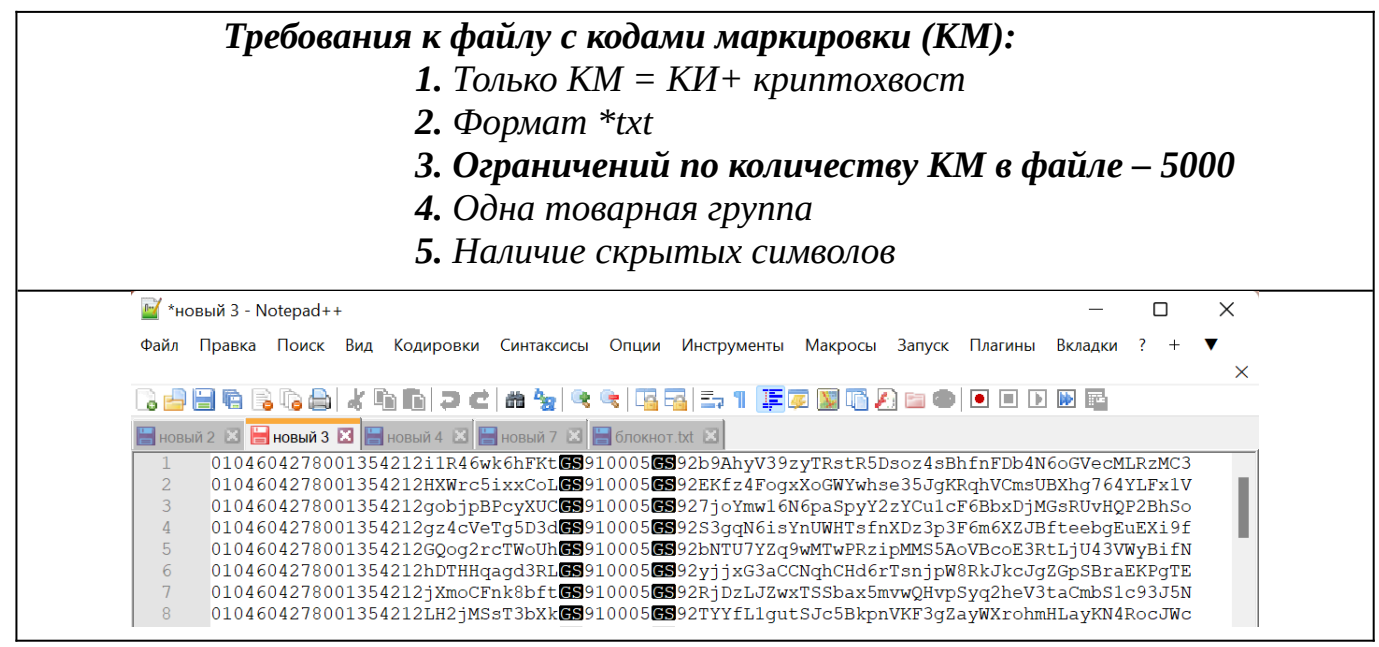

Обращаем ваше внимание, что при указании КМ, которых нет в перечне отгруженных экспортером РК, товары с данными КМ не будут введены в оборот (результат отчета о вводе в оборот будет иметь ошибочные позиции).

**ВНИМАНИЕ!** Установлено ограничение на количество **КМ** в одном документе - не более 5 000.

После отправки документа в систему участнику отображается уведомление об успешном выполнении операции, документ отгрузки принимает статус **«Оприходован»:** 

| писок отгрузок из с              | ТРАН ЕАЭС                            |                      |                   |           |                               |              | Q Идентификатор        | τ.       |
|----------------------------------|--------------------------------------|----------------------|-------------------|-----------|-------------------------------|--------------|------------------------|----------|
| Дата/время регистрации в системе | Идентификатор документа отгрузки     | Группа Дата документ | а Номер документа | Страна    | Наименование продавца         | ИНН продавца | Тип поставки Состояние | Действия |
| 22.01.2024 14:12:07              | bf6af7dc-d088-4a2b-b985-ce71ddde26de | Обувь 22.01.2024     | 21                | Казахстан | ИП ГИЛЬМАНОВА ГАЛИНА ИВАНОВНА | 890111450763 | отгрузка Оприходован   |          |
| 22.01.2024 14:11:46              | fef06032-b8f0-4b72-afd7-e39def922ed4 | Обувь 22.01.2024     | 21                | Казахстан | ИП ГИЛЬМАНОВА ГАЛИНА ИВАНОВНА | 890111450763 | отгрузка Оприходован   |          |
| 22.01.2024 14:11:25              | fa0dd5b7-c920-441d-95d7-afabc2e57313 | Обувь 22.01.2024     | 21                | Казахстан | ИП ГИЛЬМАНОВА ГАЛИНА ИВАНОВНА | 890111450763 | отгрузка Оприходован   |          |
| 16.01.2024 10:30:11              | 28853d75-00bf-49a0-b54b-8322739a8ad0 | Обувь 16.01.2024     | 3                 | Казахстан | ИП ГИЛЬМАНОВА ГАЛИНА ИВАНОВНА | 890111450763 | отгрузка Оприходова    |          |

При этом в системе дополнительно создается отчет о вводе в оборот товаров (см. пункт меню Ввод в оборот, вкладку Список отчетов (ввод в оборот)), содержащий результат выполнения операции:

| В ВВОД В ОБОРОТ ПОСК ОТЧЕТОВ (ВВО  | д в оборот)                          |                                      | 🛄 Ввод в оборот 🛛 👻   | Q Идентифи | катор                  |
|------------------------------------|--------------------------------------|--------------------------------------|-----------------------|------------|------------------------|
| Дата/время регистрации в системе 🔺 | Идентификатор отчета                 | Идентификатор документа отгрузки     | Группа                | Состояние  | Обновлено              |
| 05.04.2023 09:22:43                | f9f0830e-518b-4525-b8e9-3bf45c8d437c | b2d0d134-2147-44f5-aaa2-a4b8534466b9 | Легкая промышленность | Выполнен   | 05.04.2023<br>09:22:43 |
| 04.04.2023 16:12:11                | 1eb67762-96b4-444a-b39a-ff20b000008d |                                      | Обувь                 | Выполнен   | 04.04.2023<br>16:12:11 |
| 04.04.2023 16:08:43                | ed66ce9e-8480-4d7f-8471-bb70cca5c015 | ffaf1d1e-2c70-4374-8a1e-3a81af9f06e6 | Легкая промышленность | Выполнен   | 04.04.2023<br>16:08:43 |
| 04.04.2023 16:02:55                | 03cb50e7-7b65-4b84-b047-b85f7ec4a7e4 | ffaf1d1e-2c70-4374-8a1e-3a81af9f06e6 | Легкая промышленность | Выполнен   | 04.04.2023<br>16:02:55 |
| 04.04.2023 14:38:24                | c4dece46-e241-40e9-a3d4-a75236a98496 | ffaf1d1e-2c70-4374-8a1e-3a81af9f06e6 | Легкая промышленность | Выполнен   | 04.04.2023<br>14:38:24 |
| 04.04.2023 14:37:04                | e6d2c8bb-6f4d-4a14-a239-322e44d574e1 |                                      | Парфюмерия            | Выполнен   | 04.04.2023<br>14:37:04 |
| 04.04.2023 14:25:17                | 38ec6285-a763-41fd-baba-012a7d07646c |                                      | Легкая промышленность | Выполнен   | 04.04.2023<br>14:25:17 |
| 03.04.2023 16:01:44                | 07c3dc8b-4d1b-4a6c-bb05-0cbb2d9b8850 |                                      | Вода упакованная      | Выполнен   | 03.04.2023<br>16:01:45 |

Необходимо проверить результат обработки каждого отчета, кликнув по строке отчета. В окне отчета можно убедиться, что отсутствуют сведения об ошибочных позициях, т.е. все КМ, переданные в данном отчете, подтверждены оператором РК и введены в оборот в РБ - отображены сведения о количестве успешных позиций (товаров, введенных в оборот):

| Идентификатор отчета: 72е91130-1e13-4dc0-9863-s5d12f29ae45     Идентификатор документа отгрузки: 1b3e4b77-00f1-4048-8f03-976d4153753b     Группа: 06увь     Состояние: Выхолики     Состояние: Выхолики     Состояние: 23 02 2023 13 50:31     Разультат:     Успешных позиций: 4 | Идентификатор отчета: 38625764-еb05-4e36-84ba-3c8188e0b9b9<br>Группа: Обувь<br>Состояния: Сылосина<br>Обиовлено: 13.03.2023 12:02:40<br>Результат:<br>Ошибочных позиций: 1 |         |
|----------------------------------------------------------------------------------------------------|----------------------------------------------------------------------------------------------------|---------|
| 🖅 Загрузить детали 📳 Экспорт деталей 3                                                                                                    | АКРЫТЬ 🛃 Загрузить детали 🖬 Экспорт деталей                                                                                                    | ЗАКРЫТЬ |

При наличии ошибочных позиций необходимо получить перечень ошибочных КМ и проанализировать причину. Для этого можно воспользоваться операцией «Загрузить детали», просмотреть КМ и причину, по которой системой данный код отнесен к ошибочным. При клике на ошибочную запись в деталях отчета формируется уведомление с информацией о товаре:

| - Детали загружены 🕞 Экспорт деталей                                                                                                 | ЗАКРЫТЬ                                   |
|----------------------------------------------------------------------------------------------------|-------------------------------------------|
| Код:<br>0108005115641300212AQUKvP6SydtEI910005I92nrw1P2ihrp1uTbLCaCt<br>mK97gveRjdfEbgMyY7Tg1QqBiqe2MNrha479rpeJ8Btfd Некорректный с | Артикул: FA140-44<br>GTIN: 08005115641300 |
| Детали:                                                                                                    | Х<br>Туфли коралловые                     |
| Ошибочных позиций: 1                                                                                                    |                                           |
| Результат:                                                                                                    | <b>X</b>                                  |
| Обновлено: 13.03.2023 12:02:40                                                                                                    |                                           |
| Остояние: Выполнен                                                                                                    |                                           |
| 😰 Группа: Обувь                                                                                                    |                                           |
| 13 Идентификатор отчета: 38625764-eb05-4e36-84ba-3c8188e0b9b9                                                                        |                                           |
| Дата/время регистрации в системе: 13.03.2023 12:02:40                                                                                |                                           |

Если в описании причины содержится текст «Не подтверждено оператором», это означает, что по данным оператора РК данный код не подтвержден как допустимый для оборота в РБ. *Такой товар не является маркированным, по данному факту следует обратиться к поставщику товара.* 

При успешном прохождении проверки, товарам будет присвоен статус **«Введен в оборот в РБ»**, который можно увидеть с помощью мобильного приложения «Электронный знак»:

|                                                                                                    |        | Кроссовки муж.,<br>артикул GV7608,<br>размер 37., цвет<br>Комбинированный.<br>Код стран EAЭС идентификации товара<br>GTIN 04066748727704<br>Статус<br>Введен в оборот в РБ                                                                                                    |  |  |  |
|----------------------------------------------------------------------------------------------------|--------|----------------------------------------------------------------------------------------------------|--|--|--|
| Дата/время регистрации в системе: 30.08.2023 15:43:14                                               |        | Характеристики товара<br>Наименование товара на этикетке<br>Кроссовки муж., артикул GV7608, размер 37.,<br>цвет Комбинированный.<br>Страна производства<br>DE<br>Вид обуви<br>Кроссовки<br>Размер в штихмассовой системе<br>45<br>Цвет<br>Красный<br>Материал верха<br>Кожа<br>Материал подкладки<br>Текстиль<br>Материал низа / подошвы<br>Резина<br>Модель / артикул производителя |  |  |  |
| Идентификатор отчета:         38366949-e659-47ab-a41d-b7437895f12e           Постов         Сокрыта |        |                                                                                                    |  |  |  |
| Состояние: Выполнен                                                                                 |        |                                                                                                    |  |  |  |
| Обновлено: 30.08.2023 15:43:14           Результат:           Успешных позиций: 8                   |        |                                                                                                    |  |  |  |
| ->= Загрузить детали 📑 Экспорт деталей 3                                                            | АКРЫТЬ | Суделя / артикул<br>GV7627 Артикул<br>Код ТНВЭД<br>6404199000                                                                                                    |  |  |  |

# Или с помощью пункта меню «Карточка товара» в личном кабинете:

| 0104605865401144210BBwbwwXzMG6ME91EED6592L6Qx409d9RnyZYUo+StwYNNWld+wP3tCJb7Om1C Х<br>КАРТОЧКА ТОВАРА<br>Код стран ЕАС удентнёнкоцин товара<br>отлю 0469989501144<br>Болотенце махровое ДМ Текстиль ПТИ-1715-0846 1сорт Голубой, Размер 30х502 см                                                                                                    | Введен в оборот в РБ<br>Кофо Евтения Владимировна<br>22.03.2023 16.59:27<br>Импортирован | Введен в оборот:<br>Страна экспорта:<br>Дата документа:<br>Номер документа:<br>Наименование<br>организации-<br>продавца:<br>Номер<br>налогоплательщика-<br>продавца: | Общество с ограниченной ответственностью "Мердем", УНП/<br>ИЧН: 391770312<br>Россия<br>09.03.2023<br>70<br>000 Аташ<br>9703092957 |
|----------------------------------------------------------------------------------------------------|------------------------------------------------------------------------------------------|----------------------------------------------------------------------------------------------------|----------------------------------------------------------------------------------------------------|
| Введен в оборот в РБ Дата: 22.03.2023 16:59:27      Наименование Полотенце макровое ДМ Текстиль ПТИ-1715-0846 1сорт Голубой, Размер 30х502 см     Группа ТНВ3Д 6302     Полотенце макровое ДМ Текстиль ПТИ-1715-0846 1сорт Голубой, Размер 30х502 см     Полотенце макровое ДМ Текстиль ПТИ-1715-0846 1сорт Голубой, Размер 30х502 см     Полотенце макровое ДМ Текстиль ПТИ-1715-0846 1сорт Голубой, Размер 30х502 см     Полотенце макровое ДМ Текстиль ПТИ-1715-0846 1сорт Голубой, Размер 30х502 см     Полотенце макровое ДМ Текстиль ПТИ-1715-0846 1сорт Голубой, Размер 30х502 см     Полотенце макровое ДМ Текстиль ПТИ-1715-0846 1сорт Голубой, Размер 30х502 см     Полотенце макровое ДМ Текстиль ПТИ-1715-0846 1сорт Голубой, Размер 30х502 см | Койро Евгения Владомировна<br>22.03.2023 16:59:27                                        | Импортирован:                                                                                                    | Общество с ограниченной ответственностью 'Мердем', УНГ//<br>ИН-И: 391770312                                                       |

Возможные статусы товара, а также возможные состояния КМ при выполнении ввода товара в оборот на территории РБ, а также при проверке средств идентификации мобильным приложением «Электронный знак»:

**Статус «Введен в оборот в РБ»** – товар в обороте в РБ, участник выполнил проверку подлинности кода маркировки и легальность кода подтверждена оператором страны грузоотправителя (РК).

**Статус «Ввезен в РБ»** – товар ввезен в РБ, оборот в РБ разрешен, проверку подлинности кода маркировки участник не выполнял.

**Статус РК: «В обороте в стране ЕАЭС»** – товар отгружен экспортером РК и ожидает подтверждения приемки импортером РБ.

**Состояние: «Не подтверждено оператором. Не в обороте**» – товар продан в рознице или списан, или вывезен в третьи страны (за пределы ЕАЭС).

**Состояние: «Не подтверждено оператором. Товар не найден»** – отсутствует информация о товаре (не передана оператором РК или отсутствует в ePASS).

**Состояние:** «**Не подтверждено оператором. Код не найден**» – код маркировки нелегальный, ИС МПТ не содержит информацию о данном коде маркировки, либо грузоотправитель РК не подал сведения об отгрузке товара в РБ.

**Состояние:** «**Не подтверждено оператором. КИ не найден**» – указанный код идентификации отсутствует среди отгруженных грузоотправителем РК.

**Состояние:** «**Не подтверждено оператором. Ошибка соединения**» – сервис временно недоступен, необходимо повторить попытку ввода в оборот позднее.